# **Appointment Preferences**

Profile settings for meetings

You can manage your Starfish Appointments within the **Appointment Preferences** menu option.

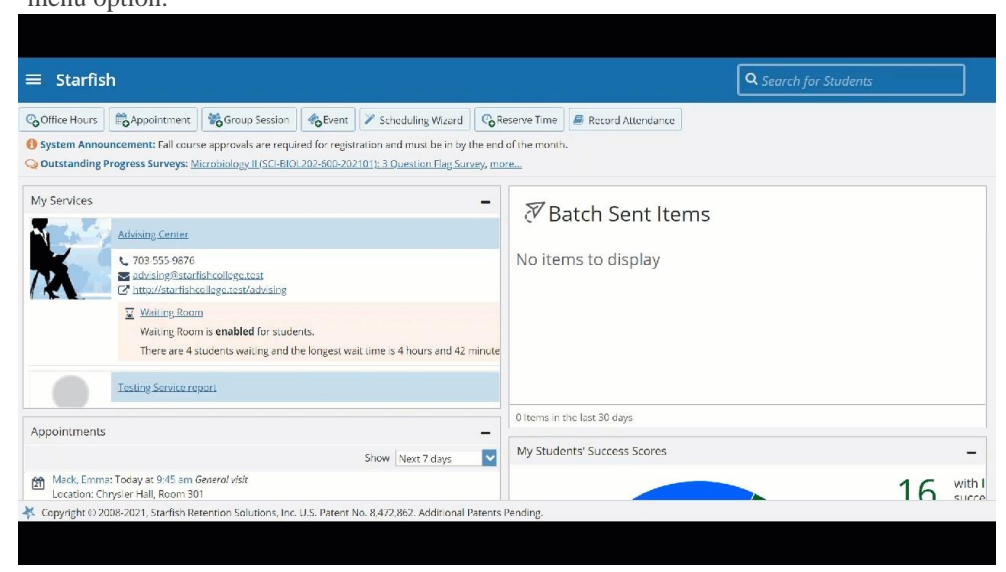

Navigate to your profile by selecting the hamburger menu > select your name > then select **Appointment Preferences**.

### Office Hour Defaults Minimum Appointment Length

Select the appropriate minimum appointment length that students should be able to make.

#### Scheduling Deadline

Select the appropriate latest time or date that a student can schedule appointments.

Select the **I want my schedule deadline to be flexible and allow drop-ins after deadline has passed** If you still allow walk-ins/drop-ins after the deadline for scheduled appointments has passed.

**Note:** This option is only relevant for office hours that allow drop-ins (i.e. not scheduled-only office hours).

| Office Hour Defaults<br>Customize appointment scheduling settings.                                                   |
|----------------------------------------------------------------------------------------------------|
| Minimum Appointment Length       15 minutes                                                                          |
| Scheduling Deadline<br>Set a deadline for students to schedule appointments prior to the start of your office hours. |
| No Deadline                                                                                                    |
| The day <u>before</u> the office hours at:                                                                           |
| The day <u>of</u> the office hours at:<br>9:00 am                                                                    |
| Hour(s) before the office hours:                                                                                     |
| I want my schedule deadline to be flexible and <b>allow drop-ins after deadline has passed</b> .                     |

# Calendar Sync

 $\overline{}$ 

.

Starfish Calendar Sync

• Select options to sync from your Starfish Calendar to your External Calendar.

| Appointment Change                                 | When selected, each appointment that is changed in your Starfish Calendar will sync with your External calendar. (Recommended)            |
|----------------------------------------------------|----------------------------------------------------------------------------------------------------|
| Change to my Office<br>Hours and Group<br>Sessions | When selected, each change to your Starfish Office Hours and Starfish Group Sessions will sync with your External calendar. (Recommended) |

#### External Calendar Sync

Select the appropriate External Calendar (Outlook or Google) options to sync busy times **from** your External Calendar **to** your Starfish Calendar.

| Allow<br>Starfish to<br>read busy<br>times<br><b>from</b> my<br>Outlook<br>Calendar | Elect whether to allow busy times from an external calendar (this requires integration with Exchange) to display on your Starfish calendar. This option will display based on the integrations that have been installed for your institution. If you have selected this option, follow the <b>Click here to opt in</b> instructions to complete the setup for your external calendar.                                                                                                    |
|-------------------------------------------------------------------------------------|----------------------------------------------------------------------------------------------------|
| Allow<br>Starfish to<br>read busy<br>from my<br>Google<br>Calendar                  | <ul> <li>Elect whether to allow busy times from an external calendar (this requires integration with Google Calendar) to display on your Starfish calendar. This option will display based on the integrations that have been installed for your institution. If you have selected this time option, follow the "click here" links and instructions to complete the setup for your external calendar.</li> <li>Paste your Google Calendar Link to complete the setup of your Google Calendar</li> </ul> |

| Calendar Sync                                                                                                    |  |
|----------------------------------------------------------------------------------------------------|--|
| Sync calendar items between your external calendar to your Starfish calendar                                                                                     |  |
| Starfish Calendar Sync                                                                                                    |  |
| Select options to sync from your Starfish Calendar to your External Calendar                                                                                     |  |
| Email me calendar attachments for every:                                                                                                    |  |
| Appointment change                                                                                                    |  |
| Change to my Office Hours and Group Sessions                                                                                                    |  |
| External Calendar Sync                                                                                                    |  |
| Sync busy times from your External Calendar to your Starfish Calendar                                                                                            |  |
| Outlook Calendar Sync<br>Minortant: You must share your private calendar link with starfishconfig@hobsonsdev.com.<br><u>Click here</u> for further instructions. |  |
| Allow Starfish to read busy times from my Outlook Calendar                                                                                                    |  |
| Google Calendar Sync                                                                                                    |  |
| <b>A Important:</b> You must share your private calendar link below with Starfish.<br><u>Click here</u> for further instructions.                                |  |
| Allow Starfish to read busy times <b>from</b> my Google Calendar                                                                                                 |  |
| Paste Google Calendar Link                                                                                                    |  |
| https://www.google.com/calendar/ical/vgoldstarfish%40gmail.com/priv/                                                                                             |  |

## My Locations

- Select the Add Location link to add a new location.
- Select the ellipsis to **Edit** or **Delete** a location.

| IY LOCATIONS                                                    |        |   |
|-----------------------------------------------------------------|--------|---|
| + Add Location                                                  |        |   |
| Name                                                            | Туре   |   |
| Chrysler Hall, Room 301<br>Instructions<br>Knock once and enter | Office | : |
| Wimba<br>Instructions<br>access via your Blackboard course      | Online | : |

### Calendar Management

- 1. Select Add Calendar Manager.
- 2. Select a name from the drop down.
- 3. Select Submit

To remove or delete a Calendar Manager:

• Select the delete icon  $\bigotimes$  associated with the Calendar Manager name.

Note: If you see the information icon or the calendar locked icon associated with the Calendar Manager, this indicates that the Calendar Manager was added by your Starfish Administrator and can only be removed by your Starfish Administrator.

| Custo                                                                                                    | mize and view people who manage your calendar.                                      |           |  |  |
|----------------------------------------------------------------------------------------------------|-------------------------------------------------------------------------------------|-----------|--|--|
| 🗖 In                                                                                                    | dicates a Calendar Administrator. Contact them to make changes to your locked ca    | lendar.   |  |  |
| If your calendar is locked 🗟 , your Calendar Administrator(s) can add and edit your office hours, group sessions, and reserve time. Yo |                                                                                     |           |  |  |
| and those listed below can view your calendar as well as schedule and edit appointments within already existing schedule blocks.       |                                                                                     |           |  |  |
| lf your                                                                                                    | r calendar is unlocked, you and those listed below have all previously mentioned pr | ivileges. |  |  |
| Đ                                                                                                    | Add Calendar Manager                                                                |           |  |  |
| -                                                                                                    |                                                                                     |           |  |  |
|                                                                                                    | Name                                                                                |           |  |  |
|                                                                                                    | Bokma, Laura                                                                        |           |  |  |
|                                                                                                    | Laura.Bokma@starfishcollege.test                                                    | <b>W</b>  |  |  |
|                                                                                                    | Manager, Student                                                                    | A         |  |  |
|                                                                                                    | Student.Manager@starfishcollege.test                                                | •         |  |  |
|                                                                                                    | Knopf, Lester                                                                       |           |  |  |
|                                                                                                    | Lester.Knopf@starfishcollege.test                                                   | •         |  |  |
|                                                                                                    | Goldfinger, Auric                                                                   | •         |  |  |
|                                                                                                    | agoldfinger@starfishcollege.test                                                    | •         |  |  |
| -                                                                                                    | Mary, Berry                                                                         |           |  |  |
| 6                                                                                                    | Berry.Mary@starfishcollege.test                                                     |           |  |  |
|                                                                                                    |                                                                                     |           |  |  |